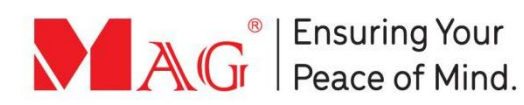

# **SNP131** MAG License Plate Recognition

AG

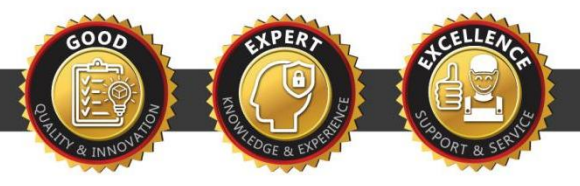

MAG

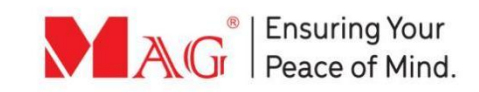

# **Device Interface Description**

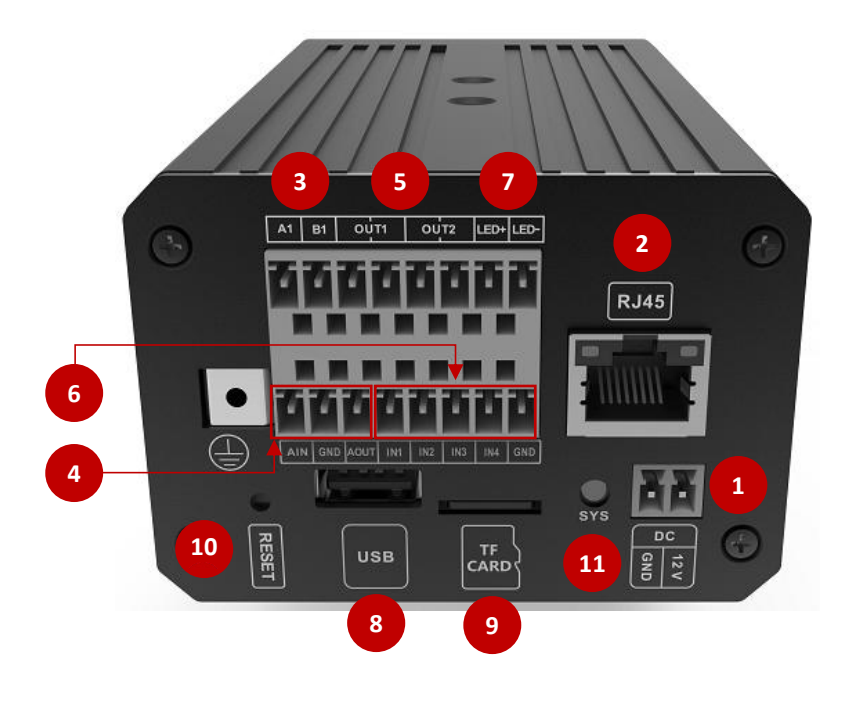

| No. | Function              | Label          | Description                                                                                                    |
|-----|-----------------------|----------------|----------------------------------------------------------------------------------------------------|
| 1   | Power                 | DV12V; GND     | Standard 12V/2A                                                                                                    |
| 2   | Network Interface     | RJ45/LAN       | Support 10/100Mbps Ethernet transmission                                                                                  |
| 3   | Serial Port (RS485)   | A1/B1          | Connect to LED Display                                                                                                    |
| 4   | Audio                 | AIN\AOUT\GND   | Audio input /output.                                                                                                    |
| 5   | IO Output (Alarm Out) | OUT1/OUT2      | Can be used for barrier gate opening                                                                                      |
| 6   | IO Input (Alarm In)   | IN1/2/3/4 /GND | Used for external signal trigger                                                                                          |
| 7   | Light Interface       | LED+/LED-      | Used to power & control LED<br>Camera                                                                                     |
| 8   | USB Interface         | USB            | USB Type A interface                                                                                                    |
| 9   | SD Card Slot          | TF-CARD        | SD card slot, maximum 128GB                                                                                               |
| 10  | Reset                 | RESET          | Press for 5 to 10 seconds for a long<br>time, and the equipment will fully<br>restore to factory configuration            |
| 11  | Indicator Light       | SYS (green)    | Flashing means the system is<br>currently working properly, whereas<br>continuous on or off means starting<br>or abnormal |

© 2025 QG V2.1 SNP131 MAG LPR

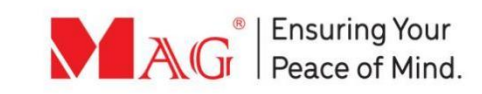

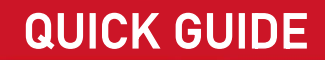

# **Equipment Installation**

LPR Camera Installation

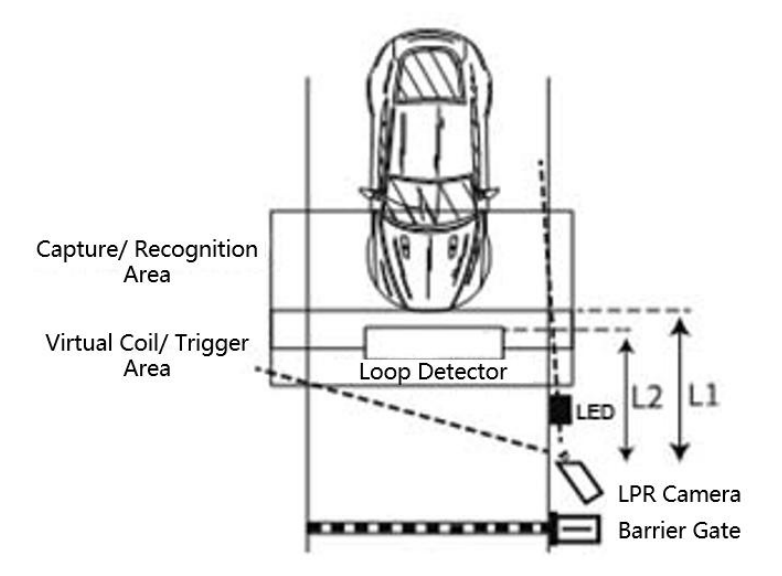

Fig. 1: Installation diagram of LPR Camera

| I                                                                                                    | nstallation Requirements                 | Installation Height                                                                                                    |                                 |  |  |
|----------------------------------------------------------------------------------------------------|------------------------------------------|----------------------------------------------------------------------------------------------------|---------------------------------|--|--|
| <ol> <li>Install in front of the barrier<br/>gate</li> <li>About 3-6 meters from the<br/>virtual coil, L1.</li> <li>About 3-4 meters from loop<br/>detector, L2</li> </ol> |                                          | <ul> <li>For frequent small car entry, the recommended<br/>height of camera is about 1.4m above the ground</li> <li>For frequent large truck entry, the recommended<br/>height of camera is about 1.6m above the ground</li> <li>The angle of camera installed is recommended to be<br/>between 15° and 40° and as far as possible.</li> </ul> |                                 |  |  |
| No.                                                                                                    | Effective identification distance, D (m) | Recommended installation<br>height, H (m)                                                                                                    | Corresponding angle<br>(degree) |  |  |
| 1                                                                                                    | 3                                        | 1.4                                                                                                    | ~20°                            |  |  |
| 2                                                                                                    | 4                                        | 1.5                                                                                                    | ~20°                            |  |  |
| 3                                                                                                    | 5                                        | 1.6                                                                                                    | ~20°                            |  |  |

© 2025 QG V2.1 SNP131 MAG LPR

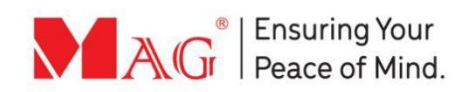

#### LED Fill Light Installation

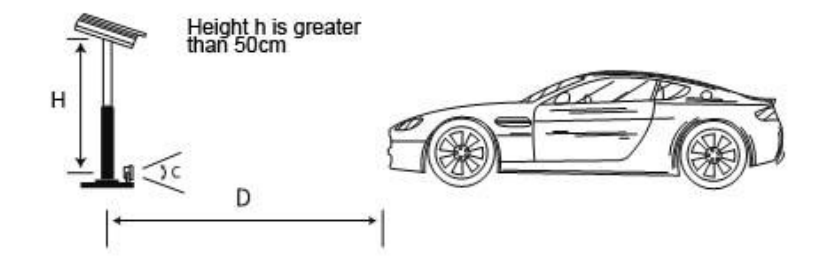

Fig. 2: Installation diagram of LED Fill Light

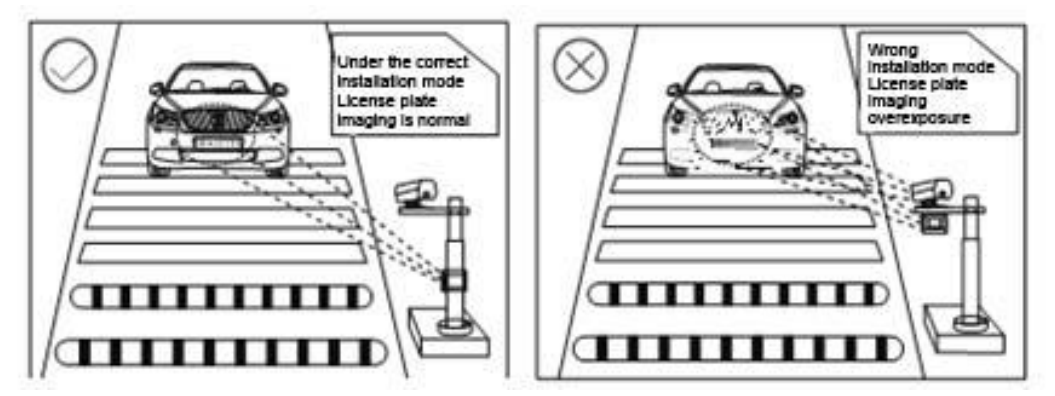

Fig. 3: Example of wrong installation of LED (overexposure)

Installation Requirements:

- Distance, D: The recommended distance between the fill light and license plate is more than 2m and less than 6m
- Angle, C: The fill light should be angled so that it illuminates the license plate in the recognition area (around 15° 45°) and avoids overexposure
- Vertical Height, H: The fill light should be kept at a vertical distance of 0.5m 0.7m away from the LPR camera

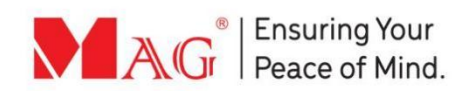

Typical Installation Scenario of LPR Camera

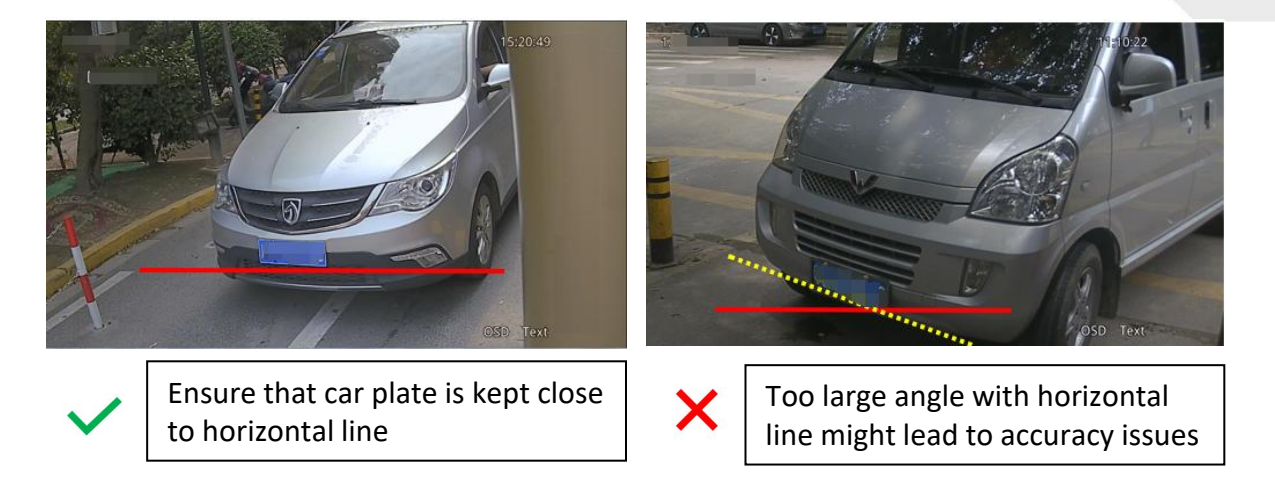

## Setting Up SNP131

1. The factory default IP configuration for SNP131 is **192.168.1.100 (username: admin, Password: admin)** 

2. Before connecting to the camera, confirm whether the IP address of the current computer and the camera IP address are in the same network segment.

3. After powering up the LPR camera, open browser and input the IP address http://192.168.1.100 /

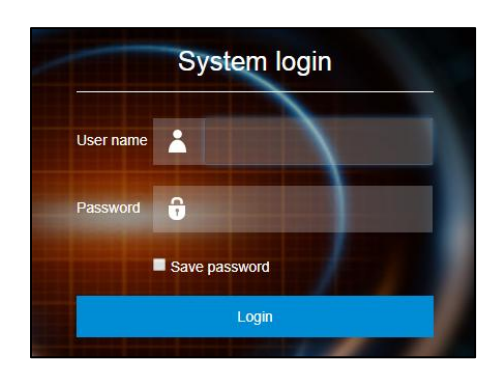

Fig. 4: Login Page

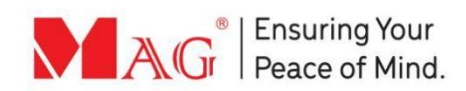

4. For first time setup using **Internet Explorer** browser, kindly install the plugin when the prompt pops up (not necessary for other browser types)

| 6 | No controls installed? Cl   | ick OK to start installing the          | control. Please close  |
|---|-----------------------------|-----------------------------------------|------------------------|
|   | to allow the control to run | lauon. Il il lo alleady installe.<br>1. | , please click Galicel |
| - |                             | 56                                      |                        |
|   |                             |                                         |                        |
|   |                             |                                         |                        |
|   |                             |                                         |                        |
|   |                             | de                                      | fine cancel            |

Fig. 5: Install plugin prompt (IE browser only)

5. Enter the default user name: admin, the default password admin, and click the login button to log in.

6. After logging in, the main interface is as shown below:

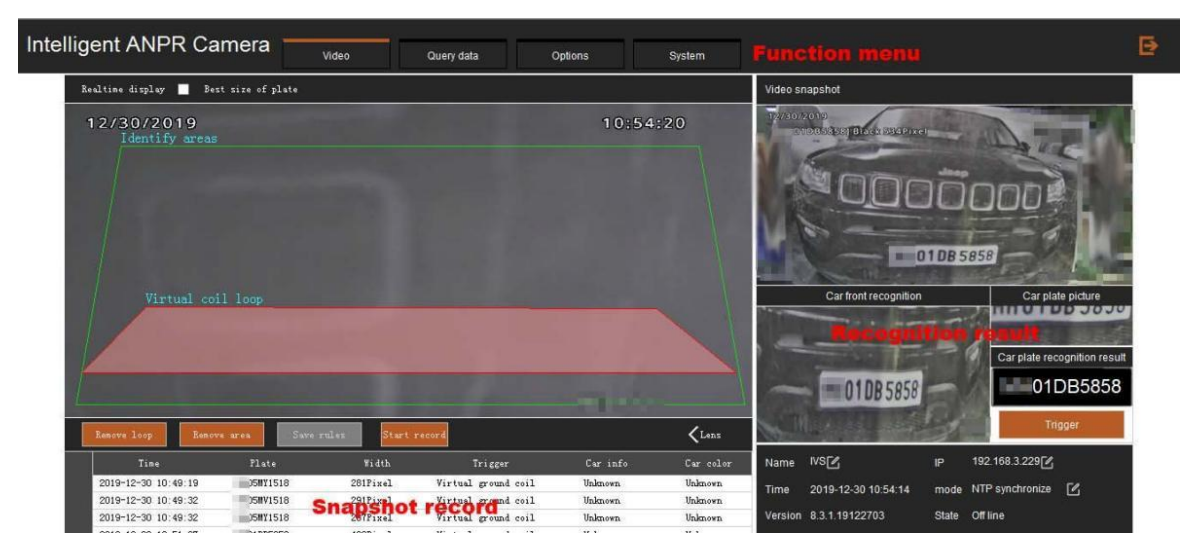

Fig. 6: Web Portal Main Page

7. In the real-time video display, the recognition area and virtual coil loop is marked by default.

8. To adjust both areas, use the red points on the vertex to adjust the shape and size of the recognition/identification area and the virtual coil loop area.

9. To add more red points for adjustment, double-click on the area to create a new red point.

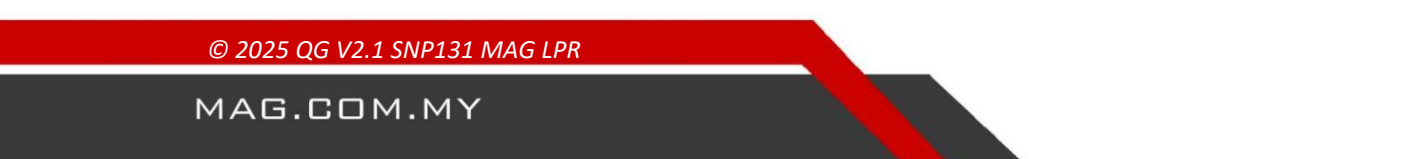

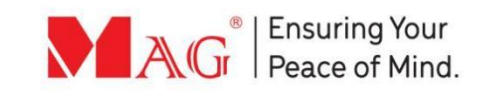

| Realtime display 📕 Best size of plate |                               |
|---------------------------------------|-------------------------------|
| 07/04/2023<br>Identify areas          | 05:30:23                      |
| Double click to add anchor points     |                               |
| Virtual coil loop                     |                               |
|                                       |                               |
|                                       | me display Best size of plate |
| Remove loop Remove area Save rules    | Lens                          |

Fig. 7: Default Area Configuration of Recognition Area & Virtual Coil Loop

4. After completing the adjustment, click on "save rules" to save the configuration for both recognition area and virtual coil loop area.

5. To delete the drawn area, use the "remove loop" and "remove area" function to delete and redraw the areas

6. Use the Lens function to adjust the camera zoom according to site conditions.

#### **Important Note:**

**Recognition/Identification Area:** When the vehicle enters the identification area, it will start to identify and analyse the license plate;

**Virtual Coil Loop**: When the vehicle enters the virtual coil loop area (trigger area), the recognition result of the license plate will be sent.

© 2025 QG V2.1 SNP131 MAG LPR

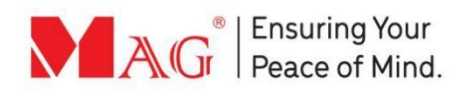

#### Positioning of Virtual Coil Loop

1. When calibrating the recognition area and virtual coil loop area, you may separate the video screen into 3 segments. The Virtual Coil Loop should be positioned at the lower 3<sup>rd</sup> segment of the video height

2. Ensure that the left and right area of the Virtual Coil Loop is able to cover the car license plate.

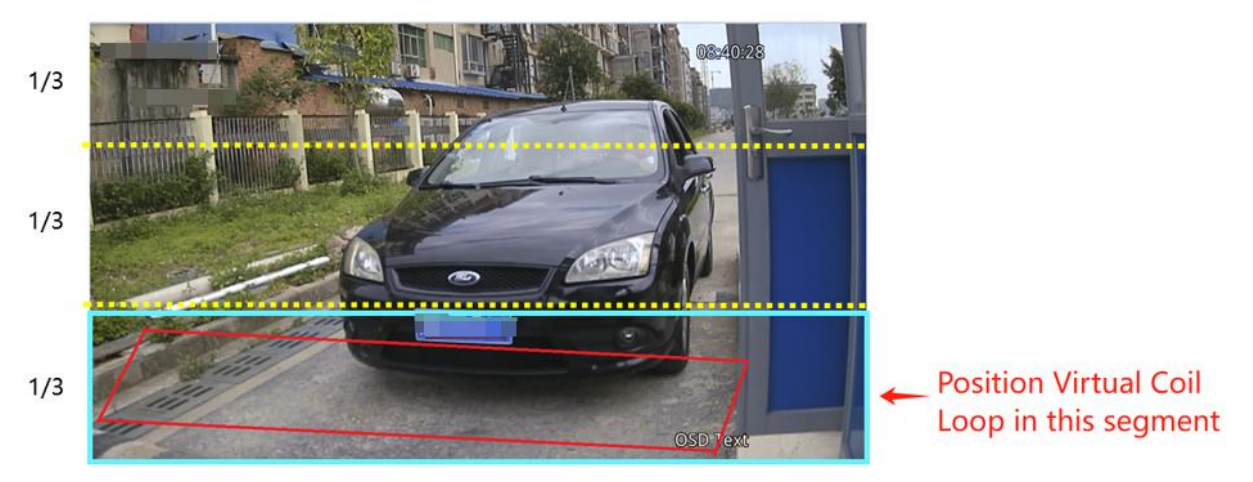

Fig. 8: Positioning of Virtual Coil Loop

#### **Recognition Area Full Coverage**

1. When calibrating the recognition area, make sure to include the effective range of movement of the license plate on the screen

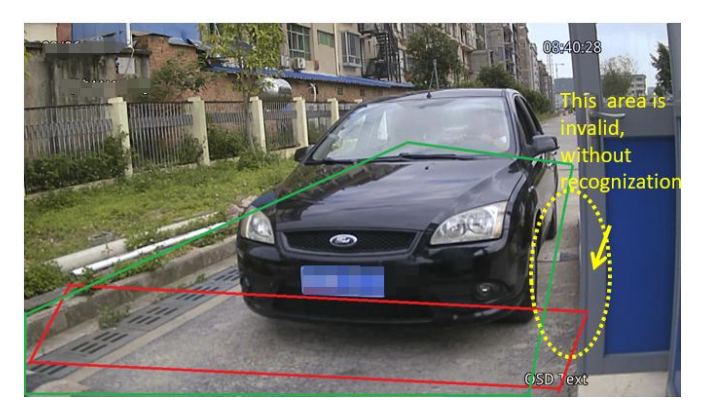

Fig. 9: Recognition Area Adjustment according to Site

2. When calibrating the recognition area, ensure more area is included for the vehicle to gain more video streams and more recognition frames for better accuracy

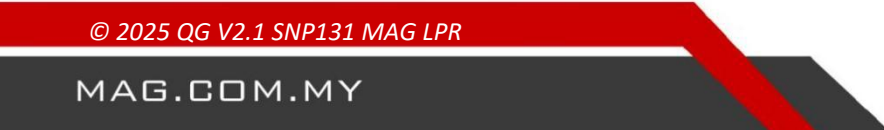

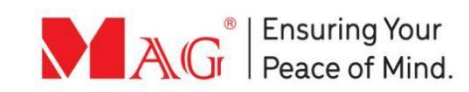

### **Event Capture**

1. After completing the LPR calibrations, incoming vehicle car plates will be captured automatically and the identified license plate number will be displayed on the right side

| Video snapshot                                                                |                              |
|-------------------------------------------------------------------------------|------------------------------|
| 12/30/2019<br>010858561 Black 534Ptxet<br>00000000000000000000000000000000000 |                              |
| Car front recognition                                                         | Car plate picture            |
|                                                                               | Car plate recognition result |
|                                                                               | Trigger                      |

Fig. 10: Car Plate Identification Result

2. To manually trigger the car plate recognition, click on the "Trigger" button to manually capture a test image. The captured image will automatically display the close-up car image and the license plate, whereas the license plate number identified will be displayed on the right side.

3. Under the real-time display interface, there is a snapshot event history of all the car plates identified

| Time                | Plate    | Width    | Trigger             | Car info | Car color |
|---------------------|----------|----------|---------------------|----------|-----------|
| 2019-12-30 10:49:19 | D5MY1518 | 281Pixel | Virtual ground coil | Unknown  | Unknown   |
| 2019-12-30 10:49:32 | D5MV1518 | 291Pixel | Virtual ground coil | Unknown  | Unknown   |
| 2019-12-30 10:49:32 | D5MY1518 | 287Pixel | Virtual ground coil | Unknown  | Unknown   |
| 2019-12-30 10:51:27 | D1DB5858 | 483Pixel | Virtual ground coil | Unknown  | Unknown   |
| 2019-12-30 10:51:54 | D1DB5858 | 600Pixel | Virtual ground coil | Unknown  | Unknown   |
| 2019-12-30 10:52:43 | D1DB5858 | 534Pixel | Virtual ground coil | Unknown  | Unknown   |

Fig. 11: Identified Car Plate Event Log

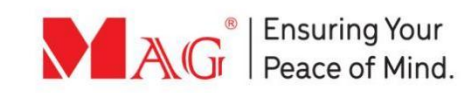

# **Device Settings**

At the top of the interface, click on Options to enter the advanced setting menu as shown below:

| Intelligent AN     | PR Camera                         | leo Query data          | Options        | System     |
|--------------------|-----------------------------------|-------------------------|----------------|------------|
| Recognition        | Trigger mode                      |                         |                | ,          |
| AV settings        | Video trigger                     | Virtual coil loop       | Stable recogr  | nition     |
| Basic network      | External triager                  | Switch/electrical input | Switch/electri | ical input |
| White list         | External uigger                   | 1                       | 2              |            |
| Advanced network   |                                   | Switch/electrical input | Switch/electri | ical input |
| Peripherals        |                                   | 3                       | 4              |            |
| Sync               | Recognition parameter             |                         |                |            |
| Screen voice       | Image resolution                  | 1920*1080               | *              |            |
| Gateway configured | Image quality                     | 70%                     | *              |            |
|                    | Result delay(MS)                  | 3000                    |                |            |
|                    | Car plate pixel limit (pixel)     | 80 - 600                |                |            |
|                    | Same plate trigger<br>interval(s) | 10                      |                |            |

Fig. 11: Advance Setting Interface

#### **Recognition/ Identification Setting**

1. Use the Trigger Mode to switch between different types of identification trigger.

2. Recognition parameters can be used to change image resolution, image quality, result delay, car plate pixel limit and same plate trigger intervals.

| √ideo trigger                 | Virtual coil loop         | Stable recognition        |
|-------------------------------|---------------------------|---------------------------|
| External trigger              | Switch/electrical input 1 | Switch/electrical input 2 |
|                               | Switch/electrical input 3 | Switch/electrical input 4 |
| cognition parameter           |                           |                           |
| Image resolution              | 1920*1080                 | *                         |
| Image quality                 | 70%                       | ¥                         |
| Result delay(MS)              | 3000                      |                           |
| Car plate pixel limit (pixel) | 80 - 600                  |                           |
|                               |                           |                           |

Fig. 12: Identification Setting Interface

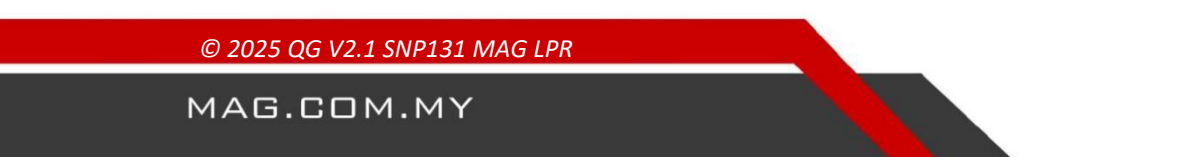

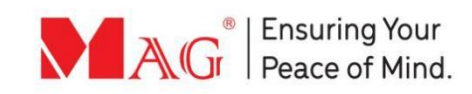

|     | <b>CK</b> | GU | IDF |
|-----|-----------|----|-----|
| GUI | UN        | 00 |     |

#### **Basic Network Settings**

| Recognition        | Basic setting | 4G config | DDNS        | UPNP                                                                                                    | Network diagnosis |
|--------------------|---------------|-----------|-------------|----------------------------------------------------------------------------------------------------|-------------------|
| AV settings        | D.            |           |             |                                                                                                    |                   |
| Basic network      | IP            | 1         | 192.168.3.2 | 29                                                                                                    |                   |
| White list         | Netmask       | 2         | 255.255.25  | 5.0                                                                                                    |                   |
| Advanced network   | Gateway       | 1         | 192.168.3.1 | L)                                                                                                    |                   |
| Peripherals        | DNS server    | 1         | 14.114.114  | 1.114                                                                                                    |                   |
| Sync               | DNS server 2  | 8         | 3.8.8.8     |                                                                                                    |                   |
| Screen voice       | UTTO and      |           |             |                                                                                                    |                   |
| Gateway configured | HTTP port     | 5         | 30          |                                                                                                    |                   |
|                    | RTSP port     | 8         | 3557        |                                                                                                    |                   |
|                    |               |           |             | Con                                                                                                    | firm              |
|                    |               |           |             | and the second second s |                   |

1. In the basic setting tab, you may configure the basic network settings as follows:

- IP address: To configure the network IP address.
- Subnet mask: To configure the subnet mask of the network.
- **Default gateway:** To configure the network default gateway. It should be in the same network segment as the IP address
- **DNS server:** To configure the DNS server of the network. After configuring the network parameters, click OK to take effect.
- **DNS server 2:** To configure the standby DNS server, and automatically switch to this DNS server when there is connection error in the default DNS server
- **HTTP port:** To configure the port number of HTTP protocol. The default is 80. Click OK to take effect.
- **RTSP port:** To configure the port number of RTSP video stream. The default is 8557. Click OK to take effect.

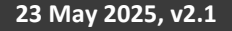

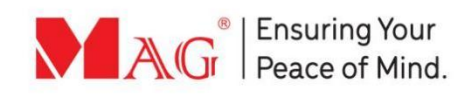

#### White List

1. In the white list configuration tab, you may configure white list as follows:

| Recognition        | Whiteist configuration Whitelist e                             | nquiry           |                                                    |
|--------------------|----------------------------------------------------------------|------------------|----------------------------------------------------|
| AV settings        |                                                                |                  |                                                    |
| Basic network      | Whitelist enable conditions                                    |                  |                                                    |
| White list         | Offline auto start O Ena                                       | ble O            | Disable                                            |
| Advanced network   | Current camera offline 🕥                                       |                  |                                                    |
| Peripherals        |                                                                |                  |                                                    |
| Sync               | - Whitelist pattern match                                      |                  |                                                    |
| Screen voice       | Exact match (Car plate fully re                                | cognition)       |                                                    |
| Gateway configured | <ul> <li>Similar character matching(inlc<br/>Q,E-F)</li> </ul> | uding:0-D,8-B,0- |                                                    |
|                    | Normal character blur matching                                 | Allo             | owed length for misidentification (*) 1<br>2 (©) 3 |
|                    | Ignore chinese character                                       |                  |                                                    |

Fig. 14: Whitelist Configuration Settings

- Whitelist enable conditions: To set the working condition for car plate whitelist
- Whitelist pattern match: Car plate pattern match can be set according to actual use case.
- Please note, if SNP131 is using ME-ACS, all number plates will be uploaded to the whitelist using ME-ACS features. Similarly, if you want to delete a plate number from the whitelist, it may require the ME-ACS software

#### Peripherals

1. In the peripheral settings, you may set the output configuration as below:

| Recognition       | Output config Serial confi  | g Open barrier gate via GPIO | Special license            | Supplement light of  | onfig F        | Peripheral detectio | n |
|-------------------|-----------------------------|------------------------------|----------------------------|----------------------|----------------|---------------------|---|
| AV settings       | Anti-fake car plate         |                              |                            |                      |                |                     |   |
| Basic network     | Anti-fake car plate         | By click this option, will   | verify whitelist car plate | es, fake car plate w | rill not outpu | t linkage control   |   |
| White list        |                             |                              |                            |                      |                |                     |   |
| dvanced network   | Trigger input               | Whitelist verification       |                            | Output port          |                |                     |   |
| Peripherals       |                             |                              | Switch output 1            | Switch output 2      | RS485-1        | Audio               |   |
| Sync              |                             | Pass                         |                            |                      |                | Default             |   |
| Screen voice      |                             | No pass                      |                            |                      |                | Default             | 3 |
| ateway configured | Car plate recognition trigg | er No plate car              |                            |                      |                | Default             |   |
|                   |                             | Blacklist                    |                            |                      |                | Default             |   |
|                   |                             | Special license              |                            |                      |                | 默认                  |   |
|                   | Switch/electrical input 1   | Without                      |                            |                      |                | Default             | 8 |
|                   | Switch/electrical input 2   | Without                      |                            |                      |                | Default             |   |
|                   | Switch/electrical input 3   | Without                      |                            |                      |                | Default             | 2 |
|                   | Switch/electrical input 4   | Without                      |                            |                      |                | Default             | - |

Fig. 15: Output Configuration

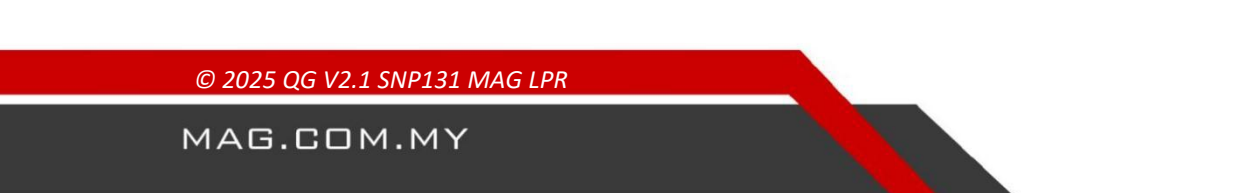

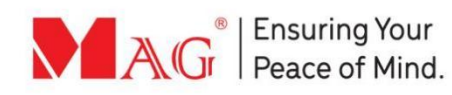

- Anti fake license plate: When the opening function is enabled, the fake license plate will not trigger the output linkage control.
- When the license plate recognition is triggered, the user can configure the system to output signals at various ports according to the white list verification.
- Users can configure the system to trigger multiple (only partial output ports) output port signals when obtaining input port signals.
- 2. In the GPIO configuration tab, you may set the barrier gate settings as below:

| Output config Serial config   | Open barrier gate via GPIO | Special license | Supplement light config | Peripheral detection |
|-------------------------------|----------------------------|-----------------|-------------------------|----------------------|
| GPIO barrier gate open time   | 500                        | MS              |                         |                      |
| Secondary open barrier gate   | Enable                     |                 |                         |                      |
| Barrier gate opening interval | 1000                       | MS              |                         |                      |
| Extend output time            | 0                          | MS              |                         |                      |
| Coil loop input port          | Switch/electrical input 1  | Switch/ele      | ectrical input 2        |                      |
|                               | Switch/electrical input 3  | Switch/ele      | ectrical input 4        |                      |
| Coil loop output port         | Switch output 1            | Switch out      | tput 2                  |                      |
| Wait opening                  | Enable                     |                 |                         |                      |
| Wait input port               | Switch/electrical input 1  | Switch/ele      | ectrical input 2        |                      |
|                               | Switch/electrical input 3  | Switch/ele      | ectrical input 4        |                      |
| Wait timeout                  | 0                          | MS              |                         |                      |
| Delayed opening time          | 2000                       | MS              |                         |                      |
|                               |                            |                 | Confirm                 |                      |
|                               |                            |                 |                         |                      |

Fig. 16: GPIO Opening Configuration

- Barrier Gate Opening Time: By default, the opening time of GPIO is set
- **Enable the secondary opening**: After enabling, the vehicle unrecognized by the camera can be triggered to open the barrier gate through the ground induction coil.
- **Gate interval time**: To set the minimum interval time of opening the gate twice. Only when the front car passes and the gate falls, the gate can be opened for the rear car after the interval time.
- **Extend the output time**: To set the extension time of the ground induction coil to the output signal after the vehicle induction disappears.
- **Ground induction input port**: The port for receiving the ground induction coil signal.
- **Ground induction output port**: The port for outputting signal of the ground induction coil.

© 2025 QG V2.1 SNP131 MAG LPR

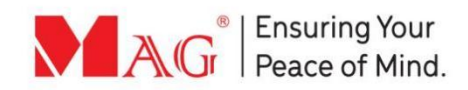

3. In the LED configuration tab, you may configure the LED fill light settings as below:

| Output config | Serial config | Open barrier gate via GPIO S |            | Special license | Supplement light config | Peripheral detection |
|---------------|---------------|------------------------------|------------|-----------------|-------------------------|----------------------|
| LED           |               | Manual LED                   |            | •               |                         |                      |
|               |               | Supplement period            | Start time | End time        | Supplement distance     |                      |
|               |               | Time frame 1                 | 00 : 00 🗢  | 09 : 00 🗢       | 4m 👻                    |                      |
|               |               | Time frame 2                 | 09 : 00 🌻  | 18 : 00 🌻       | Close 👻                 |                      |
|               |               | Time frame 3                 | 18 : 00 🌻  | 00 : 00 \$      | 4m -                    |                      |
|               |               |                              |            |                 | Confirm                 |                      |
|               |               |                              |            |                 |                         |                      |

Fig. 17: LED Fill Light Configuration

- Fill light mode: Select the working state of fill light.
- You can set the LED fill light configuration in different time periods by adjusting the time periods and LED installation distance (refer to page 10 on LED installation)

4. After setting up all IO connections, you may use the peripheral detection tab to check the connection status of the ports as shown below:

| Output config Serial      | config Open b | onfig Open barrier gate via GPIO |   | Supplement light config | Peripheral detection |  |  |
|---------------------------|---------------|----------------------------------|---|-------------------------|----------------------|--|--|
| ю                         | Status        | Operation                        |   |                         |                      |  |  |
| Switch/electrical input 1 | 1             | Get                              |   |                         |                      |  |  |
| Switch/electrical input 2 | 1             | Get                              |   |                         |                      |  |  |
| Switch/electrical input 3 | 1             | Get                              |   |                         |                      |  |  |
| Switch/electrical input 4 | 1             | Get                              |   |                         |                      |  |  |
| Switch output 1           | 0             | 0                                | • |                         |                      |  |  |
| Switch output 2           | 0             | 0                                | * |                         |                      |  |  |

Fig. 18: Peripheral Detection

- In the input port section, click the get button to get the current port connectivity status.
- In the output port section, select the path/open option to set the current port status to on/off.

© 2025 QG V2.1 SNP131 MAG LPR

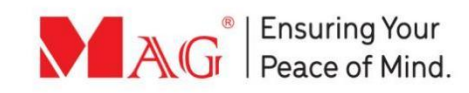

| -        |          | <br> |   |
|----------|----------|------|---|
|          |          |      |   |
|          |          |      |   |
| <b>1</b> |          |      | - |
| -        | <u> </u> |      |   |

### **LED Screen Display Setting**

| Recognition    | Screen dis | play agreement            | /oice broadcast    |                                                                                                  |                                                                                                    |              |          |
|----------------|------------|---------------------------|--------------------|--------------------------------------------------------------------------------------------------|----------------------------------------------------------------------------------------------------|--------------|----------|
| AV settings    |            |                           |                    |                                                                                                  |                                                                                                    |              |          |
| Basic network  | Screen dis | play agreement A          |                    | * 💿 Simple config 💿 Common config 💿 Fully config                                                 | Jump to serial port o                                                                                                    | config       |          |
| White list     | Choice     | Field name                | Format             | Explain                                                                                          | General configura                                                                                                    | tion         |          |
| vanced network |            | Car plate exist / not     | 1 Byte             | 0xAA:recognizd , 0xBB:unrecognized                                                               | Mark tail                                                                                                    | DDoo         |          |
| Peripherals    |            | Color                     | 1 Byte             | 00:blue 01.vellow 02:black 03.white 04:spared                                                    | Check start bit                                                                                                    | Car plate e  | xist / . |
| Sync           |            | 0000                      | 10,0               | Chinese character is refered to energification document permat                                   | Check end bit                                                                                                    | Direction    |          |
| creen voice    |            | Plate                     | 7 Byte             | characters are ASCII                                                                             | Parity bit                                                                                                    | Xor          |          |
| way configured |            | Reliability               | 1 Byte             | Reliability full score 100                                                                       | Little big endian                                                                                                    | Little endia | n        |
|                | 178        | Whitelist verification    | 1.044              | 04 va off a d 02 var elaks 04 bis added alkey alkedian                                           | Plate encryption                                                                                                    | No encrypt   | ion      |
|                |            | results                   | 1 Dyte             | 01.Vermed 03.no plate 04.blackinst other situation                                               | Chinese<br>character                                                                                                    | UTF-8        |          |
|                |            | Direction                 | 1 Byte             | 0:NG 1:left 2:right 3:up 4:down                                                                  | encoding                                                                                                    |              |          |
|                |            | License                   | 1 Byte             | 0:unknown car plate 1:blue car plate viehcle 2:black car plate<br>viehcle refer to specification | Plate model                                                                                                    | Normai mo    | de       |
|                | [!"]       | Car plate area            | 8 Byte             | Include Upper left corner coordinate, length and width, 4 2-bytes                                | Voice config                                                                                                    | Broadcast    | t        |
|                | 1000       | Transaction of the second | 104                | inneger                                                                                          | Status                                                                                                    | Whitelist vi | alid     |
|                | -          | Ingger                    | 1 Byte             | 1.auto,2.external,4.software,8.virtual coll loop                                                 | viaid 7 tible car plate viehcle 2:black car plate     Friate model     r       specification     Voice config     Enable voice       aft corner coordinate, length and width, 4 2-bytes     Enable voice     Status       aft software, 8 virtual coll loop     Voice head     Voice head       w 02-black 10 swhite fld softwares     Voice head     Voice head |              |          |
|                |            | Car color                 | 1 Byte             | 00:blue 01;yellow 02:black 03;white 04:others                                                    | Voice tail                                                                                                    |              |          |
|                |            | Time                      | 4 byte(timestamp)+ | Recognition time                                                                                 | Up                                                                                                    | Down         | Con      |
|                | 0110       | Whitelist expire time     | 4 byte(timestamp)+ | Whitelist expire time                                                                            |                                                                                                    |              | 100000   |
|                |            | Output IO                 | 1 Byte             | 00:OUT1 01:OUT2 02:OUT3 03:OUT4                                                                  |                                                                                                    |              |          |
|                |            | SN                        | 8 Byte             | X000-X00X                                                                                        |                                                                                                    |              |          |
|                | 023        | Ciphertext                | 16 Byte            | Intercept first 16 bytes of ciphertext , insufficient bytes add 0                                |                                                                                                    |              |          |
|                | 073        | Recognition id            | 4 Byte             | Recognition record                                                                               |                                                                                                    |              |          |
|                | Example    | BB88AA000041313           | 2333435630000FF    |                                                                                                  |                                                                                                    |              |          |

1. In the screen voice tab, you may configure the LED screen display as below:

Fig. 19: LED Screen Display Configuration

- According to the screen display agreement, select the corresponding LED screen model. For SNP131-DSP , select model = L(ML\_IV)
- **Quick configuration**: You can quickly configure the screen output by selecting the corresponding fields to display.
- **Output format**: You can view the field output examples at the bottom of the table.
- **General configuration**: Used for integrity verification and encryption of output field information.
- Voice configuration: Used to enable/disable voice or license plate broadcasting.
- Adjust field display position: Select the field and click the move up / move down button to adjust the field position.
- Click the confirm button to save the configuration.

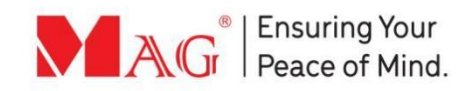

### **Wiring Connection**

## WIRING DIAGRAM SNP131

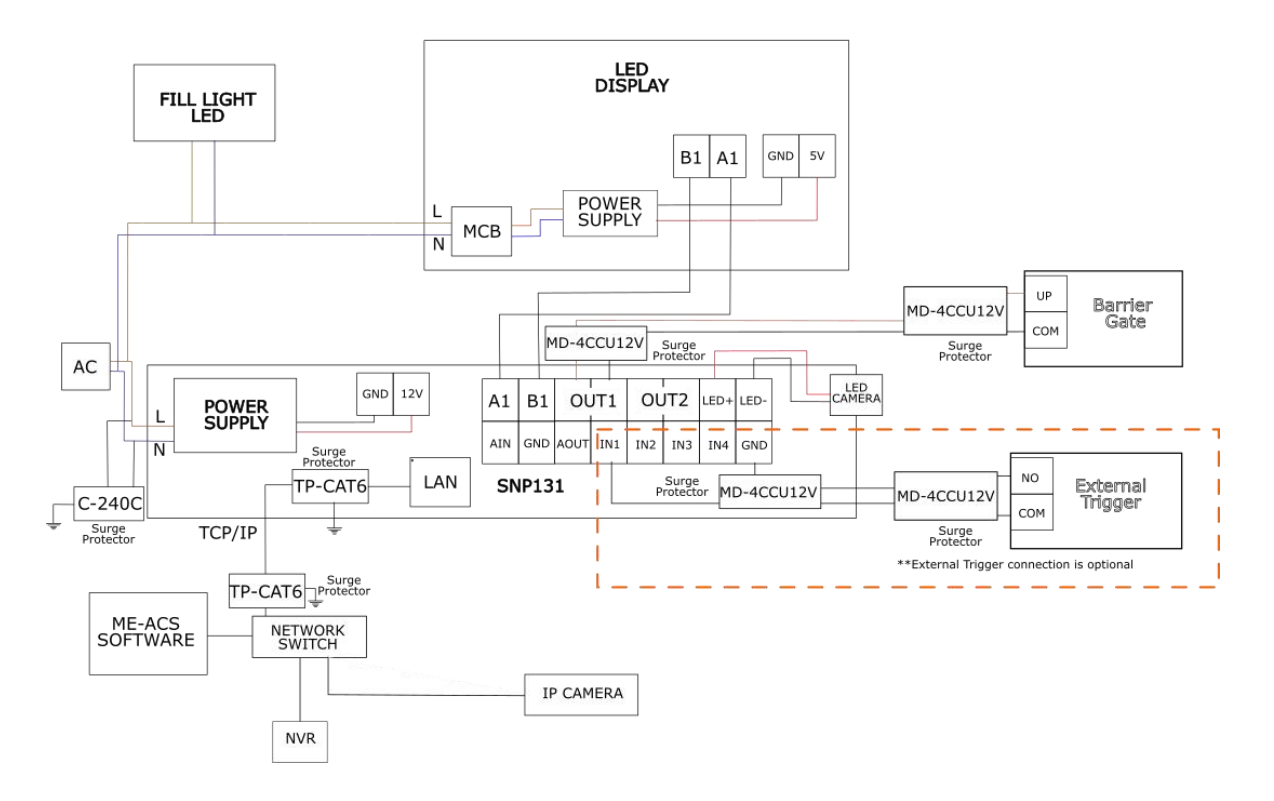

Important Notes:

- IP address SNP131 must in the same network as ME-ACS

- LED Display SNP131-DSP, must connected to A1 B1 accordingly and the model L(ML\_IV) is choose to make sure the number plate capture is display correctly on LED Display.Refer Page 15

- For SNP131 to control barrier gate, the connection OUT1 must connected to UP terminal on the Barrier Gate. OUT2 is additional output from NVR, please refer page 12.

- SNP131 can have external trigger to capture number plate and this is optional connection. This is commonly used for Loop Coil Detector.

- Surge protector is important to make sure device is protected from surge

\*Product performances is based on testing in a controlled environment. Your result may vary due to several external and environment factors.

© COPYRIGHT 2025. This documentation served as a reference only. It is subject to change without further notice. All the diagrams and information in this documentation may not be duplicated or modified in any form without the written approval from the management.

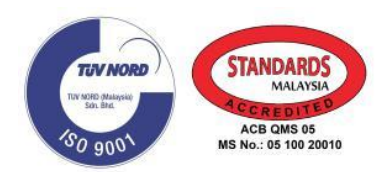

© 2025 QG V2.1 SNP131 MAG LPR